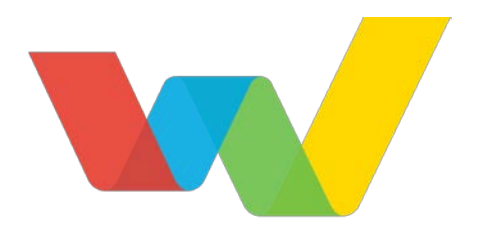

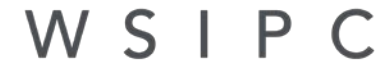

Inspired by education. Empowered by technology.™

# WSIPC Implementation Aid for NCES Object Codes

## Contents

| Contents                                                                  | i         |
|---------------------------------------------------------------------------|-----------|
|                                                                           |           |
| Considerations for Adding NCES Codes to Your District's Chart of Accounts | 1         |
| Are Your District's Current Object Codes Adequate?                        | 1         |
| Comparing Object Codes and NCES Codes                                     | 2         |
| Other Significant Aspects to Consider                                     | 3         |
| Merging All History                                                       | 5         |
| Understanding Your Time Window to Make a Change                           | 6         |
| Integrating NCES Codes into Your District's Chart of Accounts             | 7         |
| Developing a Plan                                                         | 7         |
| Identifying Third-Party Interfaces                                        | 8         |
| Updating Account Master of Fee Management and Food Services               | 8         |
| Educating Staff                                                           | 8         |
| Timing Account Merges                                                     | 9         |
| Mapping Object Codes                                                      | 10        |
| Planning Account Code Merges                                              | 10        |
| Adding and Merging Account Codes                                          | 12        |
| Mass Adding Account Codes                                                 | 13        |
| Merging Accounts                                                          | 14        |
| Updating Benefit Codes                                                    | 15        |
| Understanding Account Creation during Payroll Calculate                   | 16        |
| Understanding the Impact on Payroll Adjustments                           | 17        |
| Updating Salary Negotiation Plans                                         | 18        |
| Updating Third-Party Interfaces, Fee Management, and Food Service         | 18        |
| Updating Account Description Records                                      | 19        |
| Appendix A – Understanding WSIPC's Benefit Code Service                   | 20        |
| Changing Overlay Masks                                                    | 23        |
| Changing SN Plans' Benefit Code Records                                   | 23        |
| Appendix B – Pre-defined Account Description List                         | <u>25</u> |

## Considerations for Adding NCES Codes to Your District's Chart of Accounts

Districts will need to decide if they plan to integrate the NCES Object Codes into their local charts of accounts or continue with their current set of Object Codes. For the latter, districts will crosswalk their Object Codes to NCES Object Codes for F-196 reporting purposes.

The following sections provide guidance and considerations in making this decision. Review all sections before making a final decision.

## Are Your District's Current Object Codes Adequate?

The first step in deciding to integrate the NCES Object Codes into your district's chart of accounts is to determine if your district's current set of Object Codes is as detailed as the NCES Object Code list. Your district will fall into one of these groups:

- Object Codes are as detailed or more detailed than the NCES Codes Even if there a minor "gaps" in your district's Object Codes, the current level of detail allows you to fill the "gaps" with relatively less effort than revamping your district's chart of accounts. In this case, your district can choose to retain this list and crosswalk your Object Codes to the applicable NCES Object Codes.
- Object Codes do not provide the level of detail as the NCES Codes In comparing your district's Object Codes to OSPI's NCES Codes, you may find that your Object Codes are focused at a more general level. For example, your district may classify financial activity with the required nine Object Codes only. In this case, you should integrate the NCES Object Codes into your district's chart of accounts.

#### **Comparing Object Codes and NCES Codes**

To help you determine the sufficiency of your district's Object Codes, create and compare a list of your district's Object Codes and with the current list of OSPI's NCES Codes.

To create and compare a list:

- 1. From the Web interface, go to Account Dimension Setup (WF\Account Management\AM\PS\CF\AS\AD).
- 2. From the Dimension list, select, Expense Object/User 2.

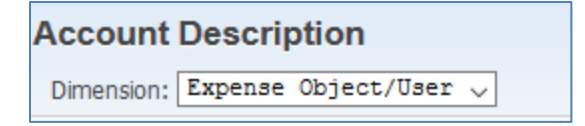

- 3. Add and apply a filter to show only Fund 10, codes:
  - a. Click Filters.
  - b. Click Add Filter.
  - c. In the *Common Display Options and Filters*, set the Account Fund field's Low Value to **10** and its High Value to **10**.

| Column Display Options and Filters |                       |              |       |           |                                         |       |  |  |  |
|------------------------------------|-----------------------|--------------|-------|-----------|-----------------------------------------|-------|--|--|--|
| Move                               | Label                 | Display      | Width | Low Value | High Value                              |       |  |  |  |
|                                    | Expense Object/User 2 | $\checkmark$ | 100%  |           | 22222222                                |       |  |  |  |
| •                                  | Account Fund          | K            | 100%  | 10        | 10                                      | Reset |  |  |  |
| <b></b>                            | Short Description     | $\leq$       | 100%  |           | 22222222222222222                       |       |  |  |  |
| •                                  | Long Description      | K            | 100%  |           | 222222222222222222222222222222222222222 |       |  |  |  |
| <b></b>                            | Allow Add             | $\searrow$   | 100%  | Both 🗸    |                                         |       |  |  |  |

4. (Optional) Export the list to Excel.

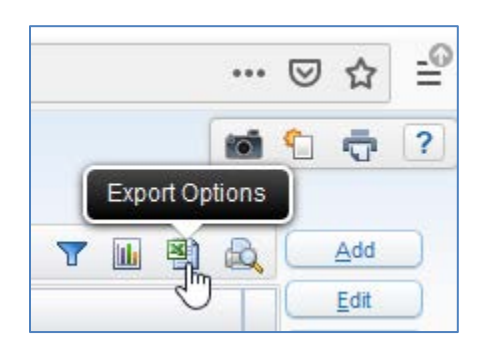

5. Obtain the latest NCES Code list from OSPI's website.

| Note | The document, "Chapter 11 Objects of Expenditures – |
|------|-----------------------------------------------------|
|      | NCES Code," provides narratives to aid in           |
|      | cross-referencing to your district Object Codes.    |

6. In a reporting tool, like Excel, add the NCES Codes to the first column and add the corresponding Object Codes next to each code to determine if your district has sufficient classification.

| Example | A district identifies two Object Codes for NCES Code,       |
|---------|-------------------------------------------------------------|
|         | 2110, and it identifies there is not a corresponding Object |
|         | Code for NCES Code, 2130.                                   |

|   | А          | В                                           |
|---|------------|---------------------------------------------|
|   |            |                                             |
| 1 | NCES Codes | Description                                 |
| 2 | 2110       | Salaries of Regular Certificated Employees  |
| 3 | 2110       | Salaries of Regular Certificated Employees  |
| 4 | 2120       | Salaries of Temporary Certificated Employee |
| 5 | 2130       | Salaries for Time Outside                   |
| 6 | 2140       | Salaries for Sabbatical Leave               |

### **Other Significant Aspects to Consider**

If your district has sufficient Object Codes to crosswalk them, your district should consider other aspects before making a final decision to integrate NCES Codes into your district's chart of accounts.

| <br>1 |   |
|-------|---|
| I     |   |
| ł     | 1 |

**Caution** Because this situation impacts many aspects of your district's operations, you should involve other key stakeholders in the process of review.

Table 1 provides a starting point for discussion. For each aspect, the impact of each approach - integrating NCES Codes or retaining your district's current Object Codes (assuming they are adequate) – is explained. Your district should determine the importance of each aspect, as well as identify any other considerations.

| Aspect                             | Integrate NCES Codes                                                                                                    | Retain Object Codes                                                                                                    |
|------------------------------------|----------------------------------------------------------------------------------------------------|----------------------------------------------------------------------------------------------------|
| Education of Staff                 | District will need to educate<br>staff about the changes to<br>their account codes, in terms<br>of transaction entry and<br>reporting (e.g., staff who add<br>Purchasing Requisitions or<br>update Employee Pay<br>Records).<br>Proper use of Account                                                                                                    | District staff can retain their<br>current understanding.                                                                                                    |
|                                    | Descriptions and Account<br>Quick Keys can improve<br>accuracy of account<br>selections.                                                                                                    |                                                                                                    |
| Historical Financial<br>Continuity | To ensure expenditure<br>continuity, current account<br>codes will need to be merged<br>completely with their NCES<br>counterparts.                                                                                                    | Your district's current account<br>codes provide financial<br>continuity. No action is<br>required.                                                                                                    |
| State Reporting<br>Continuity      | The 2019-2020 F-196 report<br>will include new sections that<br>classify expenditures by NCES<br>Code. This approach aligns<br>your district's financial reports<br>with your district's state<br>reports.<br>When providing additional<br>explanation or supplemental<br>reports to your school board<br>and other stakeholders, your<br>district's local Object Codes<br>align with F-196 reports. | Your district will need to<br>translate your district's local<br>Object Codes when<br>communicating additional<br>information related to your<br>district's F-196 reports.<br>With Qmlativ, your district can<br>create reports and Views with<br>Crosswalk Codes as easily as<br>with local dimensions. In this<br>case, you can review financial<br>activity by your current Object<br>Codes and by NCES<br>(Crosswalk) Codes |

| Aspect                     | Integrate NCES Codes                                                                                                    | Retain Object Codes                                                                                                    |
|----------------------------|----------------------------------------------------------------------------------------------------|----------------------------------------------------------------------------------------------------|
| Software<br>Implementation | In addition to merging<br>accounts, your district needs<br>to update other records, such<br>as Account Description<br>records, in your software. See<br>"Integrating NCES Codes<br>into Your District's Chart of<br>Accounts," (page 7) to review<br>other software changes that<br>may require consideration.<br>Depending on their Account<br>Ranges, you might also need<br>to update Account (Clearance)<br>Groups and reports. | Your district will continue<br>using its current sets of<br>account codes, Account<br>Descriptions, and Benefit<br>Code records. |

Table 1 – Aspects for consideration

#### **Merging All History**

Merging all history from your current General Fund expenditure account codes might seem concerning at first. However, this approach provides expenditure continuity without material consequences. Consider the following:

- Purpose/classification remains the same While numerically the Object Code is changing, the purpose remains the same. For example, a district records data processing services to Object 7700. The NCES Code for data processing services is 7441. If you merge the 7700 account codes into 7441 account codes, historical and future expenditures for data processing services will now reside with the same account codes. You can run a multi-year trend report (i.e., longitudinal review) with greater efficiency and clarity.
- The Object digit/classification remains the same The Object digit will remain the same. Your district's current account codes and their NCES counterparts should have the same first digits. For example, Object 7 account codes will still have Object Codes beginning with Object 7 after merging. This aspect aligns post-merged account codes with significant, historical reporting, such as F-196 reports.

- Account Descriptions apply to all years Account Description records apply to all years. If you change an Account Description record's Description, subsequent report runs will show history classified inaccurately. By merging all history, activity will retain proper classification.
- Account merge history The Account Merge process offers two history logs. Additionally, Account Code records, via Account Profile, provide review of merge history.

# Understanding Your Time Window to Make a Change

If your district has adequate Object Codes, you can choose to integrate the NCES Codes at any time, even years "down the road." Your district can crosswalk its current Object Codes to meet State Reporting requirements. If your district decides to update its COA with NCES Codes, you can merge all history to maintain expenditure continuity and longitudinal review. Your district's software affords you time to contemplate a change, as well as time to plan and schedule implementation if you decide to integrate.

## Integrating NCES Codes into Your District's Chart of Accounts

Whether your district is still deciding to integrate NCES Codes, or your district is moving forward with integration, the following sections provide a model for changing your district's chart of accounts. The model attempts to provide insight into the effort and coordination necessary for success. As with any model, you should evaluate the proposed steps in terms of relevance and detail for your district. There might be other aspects to consider.

To successfully incorporate the NCES Codes into your district's chart of accounts, you must coordinate a sequence of steps to ensure each account code classifies expenditures, current and historical, for a single purpose. The following workflow models a process to achieve this objective.

- 1. Develop a plan, which includes identifying a window of time and a sequence of merging accounts.
- 2. Add a complete set of NCES coded account codes.
- 3. Merge account codes in the first phase of your plan.
- 4. Re-add account codes as necessary.
- 5. Merge accounts in next phase of your plan.
- 6. Repeat steps 4 and 5 until complete.
- 7. Update Benefit Code records.
- 8. Update third-party interfaces, Fee Management, and Food Service.
- 9. Update Account Description records.

### **Developing a Plan**

Before adding and merging account codes, you should develop a plan. Consider the following steps:

- Identifying Third-Party Interfaces
- Updating Account Master of Fee Management and Food Services
- Educating Staff
- Timing Account Merges
- Mapping account codes and establishing a sequence
- Planning Account Code Merges

The following sections explain each of these steps. You should review each one for applicability to your district.

#### **Identifying Third-Party Interfaces**

When changing your account codes, your district might need to update external record imports that include account codes. Here's a list of applications to consider:

- Budget Entry
- Budget Transfers
- Cash Receipts
- Credit Card
- Journal Entry
- Pay record Import
- Time Card Import (into Payroll Worksheets)

Some interfaces may require procedural changes such as educating staff on entering the correct account codes. Other interfaces might store account codes, and they require updates. Work with these providers as necessary. In addition, you should review the frequency and schedule of each import.

NoteNCES Code integration focuses on General Fund expenses only. Keep<br/>this scope in mind as you evaluate your third-party interfaces.

#### Updating Account Master of Fee Management and Food Services

If your district uses the Fee Management or Food Service modules, you must determine a plan for changing these modules' Account Master lists. First, determine if these lists include General Fund Expense account codes (these modules commonly include Asset and Revenue account codes). Then, determine an approach and the timing needed to change them. When you change the Account Master lists, you must change the account codes in your district's COA before the next import in Student Billing, Journal Entries, or another Financial Management application.

### **Educating Staff**

For account codes to be correctly assigned to future transactions, such as Purchase Orders and Pay records, your district must communicate and educate staff. Identify these personnel and select effective educational methods. If you choose to educate staff after making changes to your chart of accounts, you should develop safeguards for ensuring the proper accounting of transactions.

#### **Timing Account Merges**

You'll need to manage the timing of merging accounts with their usage. You need to establish common windows of time among the various applications that assign account codes to other records. These applications include Payroll, budgeting, and third-party imports. You can employ different strategies depending on these factors.

As an approach to discovering your district's common time windows, chart individual applications' time windows. For example, your district may have a window between running a Payroll Update step and the next Payroll Calculate. Your district would also need to include any third-party import intervals in this assessment.

| Activity               | 1-Apr | 2-Apr | 3-Apr | 4-Apr | 5-Apr | 6-Apr | 7-Apr | 8-Apr | 9-Apr | 10-Apr | 11-Apr | 12-Apr | 13-Apr | 14-Apr | 15-Apr | 16-Apr | 17-Apr | 18-Apr | 19-Apr | 20-Apr |
|------------------------|-------|-------|-------|-------|-------|-------|-------|-------|-------|--------|--------|--------|--------|--------|--------|--------|--------|--------|--------|--------|
| Payroll Run            |       |       |       |       |       |       |       |       |       |        |        |        |        |        |        |        |        |        |        |        |
| Credit Card Import     |       |       |       |       |       |       |       |       |       |        |        |        |        |        |        |        |        |        |        |        |
| Cash Receipting Import |       |       |       |       |       |       |       |       |       |        |        |        |        |        |        |        |        |        |        |        |

Figure 1 – Example of comparing process' time windows to determine best time to merge account code records

With the individual windows side-by-side, you can find time ranges that are common among all applications. The discovery of these time windows will help make the change process smooth, without unexpected hurdles.

NoteTo reduce the steps during these time windows, you can complete<br/>certain steps, such as adding account codes and creating Merge<br/>Transactions, prior to each time range.

#### **Delaying Certain Tasks**

Your district's operations may not provide a common window of time to complete all merges. In this situation, you may need to delay specific tasks, such as daily credit card imports.

#### Merging Groups of Accounts

Alternatively, you can merge sections of accounts based on their application needs. For example, you can target the merge of salary and benefit accounts within a window that's compatible with Payroll, and you can merge non-employee related accounts between third-party import intervals.

#### **Mapping Object Codes**

You should first evaluate your district's current Object Codes and develop a mapping document that matches Object Codes to NCES Codes. By going through this high-level exercise, you establish a "blueprint" for reference as you execute account additions and merges. To begin this evaluation, refer to the section, "<u>Comparing</u> <u>Object Codes and NCES Codes</u> (page 2).

### Planning Account Code Merges

After developing a high-level "blueprint," you need to establish a game plan to successfully merge your account codes. The primary objective is to transition historical records to their appropriate NCES coded expense account codes without combining multiple NCES classifications in a single series of accounts. Your district may have to create a sequence to merging sets of account codes; moving historical data into "unoccupied" expense accounts first, which frees up account codes to receive activity from other account codes.

Your district should develop a game plan, like the one in the example, prior to beginning the process of merging accounts.

#### Example:

A district uses Object Code 7441 to capture expenses related to data processing services. Following the new NCES classification, 7351 will now record data processing and coding services. To maintain a longitudinal review of expenditures, your district must transition historical data for 7441 to 7351. However, the district currently accounts for cleaning service expenditures with Object Code 7351. NCES Code 7420 tracks cleaning service expenditures, and the district doesn't currently track any expenditures with 7420 (unoccupied).

In this case, the district will need to transition account codes in the following sequence:

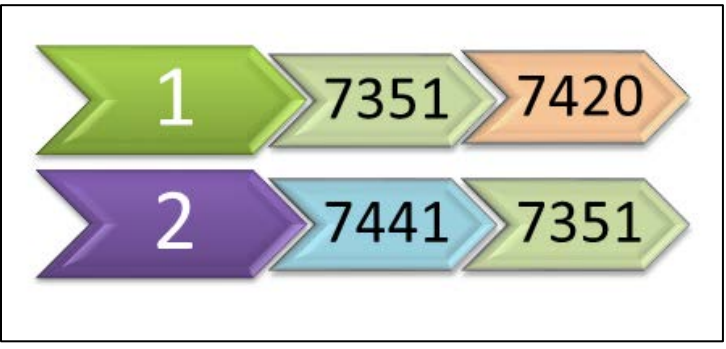

Figure 2 – Example sequence for transitioning activity between account codes

To successfully make this transition, the district adds account code records for 7420, and then merges account code records related to 7351 into these new account codes. Since the merge process deletes the 7351 account records, the district adds them back into its chart of accounts. Then, they merge 7441 account codes into 7351 to complete transition and maintain classification for historical and future financial activity.

#### Running an Expenditure Reporting by Object

While this model recommends mapping your Object Codes (see section, "<u>Comparing</u> <u>Object Codes and NCES Codes</u>" on page 2) in a previous step to determine if you have a choice of integration, you now need to evaluate your expense activity by Object Code to determine which groups of account codes have historical activity. With this information you can devise an order of merging.

The following report example provides a summarization by Object Code to efficiently assess activity.

| Α    | В                          | С                     | D           | E              | F            | G                     | Н            |    |
|------|----------------------------|-----------------------|-------------|----------------|--------------|-----------------------|--------------|----|
|      |                            | 2018-19               | 2018-19     | 2017-18        | 2017-18      | 2016-17               | 2016-17      | 20 |
|      |                            | <b>Revised Budget</b> | FY Activity | Revised Budget | FY Activity  | <b>Revised Budget</b> | FY Activity  | Re |
| 5000 | SUPPLIES                   | 2,527,819.00          | 701,165.16  | 2,061,755.00   | 1,826,176.77 | 1,672,265.00          | 1,560,566.19 | )  |
| 5025 | CELL PHONES, PAGERS        | 0                     | 0           | 0              | 0            | 0                     | 0            | )  |
| 5050 | EMERGENCY SUPPLIES         | 11,087.00             | 150.35      | 0              | 3,928.86     | 76                    | 5,413.68     | }  |
| 5090 | FURNITURE & EQUIP          | 51,500.00             | 34,564.36   | 51,500.00      | 32,242.71    | 51,500.00             | 45,870.08    | }  |
| 5091 | CPF PRINTING               | 0                     | 0           | 0              | 0            | 0                     | 0            | )  |
| 5100 | TEXTBOOKS, STUDENT/TEACHER | 994,760.00            | 35,302.53   | 660,393.00     | 571,351.36   | 697,660.00            | 508,080.60   | )  |
| 5110 | WORKBOOKS, PERIODICALS     | 36,702.00             | 48,305.94   | 50,552.00      | 62,061.12    | 35,565.00             | 31,099.03    | }  |
| 5120 | LIBRARY BOOKS              | 22,567.00             | 21,763.69   | 23,817.00      | 29,229.00    | 18,417.00             | 23,560.74    | Ļ  |
| 5130 | COMPUTERS/SOFTWARE         | 647,318.00            | 77,884.49   | 408,962.00     | 269,971.92   | 318,936.00            | 385,025.13   | }  |
| 5140 | STANDARDIZED TESTS         | 4,719.00              | 9,152.86    | 17,713.00      | 118,416.93   | 10,472.00             | 94,557.79    | )  |
| 5150 | OTHER COPYRIGHT MATERIALS  | 0                     | 653.19      | 0              | 1,767.37     | 0                     | 298.28       | }  |
| 5160 | *Obj 5160 Exp              | 0                     | 0           | 0              | 0            | 0                     | 0            | )  |

Figure 3 – Create an expenditure report by Object and export it to Excel to see all columns

The example is generated in an Excel file so its data can be moved and grouped to provide a game plan for merging.

NoteThe example's template is available for upload into your databases.Contact your Service Center to obtain a copy.

As with all imported Budgetary Data Mining templates, you must adjust the Sequence and Breaks after loading the template. The following figure provides an example for setting up the Breaks section of the report.

| Breaks                                |                           |
|---------------------------------------|---------------------------|
| Sequence: GO - GL/Obj : Fnd/T/GL/(Obj | ,U2)/(PPSS,Club)/ 🗸       |
|                                       |                           |
| Fd T GL OBBB PPSS                     | S AA LLL 4444 5555        |
|                                       |                           |
| Break Levels to include in processing |                           |
| OBBB Position 4                       | Break Level Attributes    |
|                                       | Break: Single 🗸           |
|                                       | Heading: 🔘 Yes 🔍 No       |
|                                       | Separator: 🔘 Yes 🔍 No     |
|                                       | Dbl Underline: 🔘 Yes 💿 No |

You might want to add more instances of the Revised Budget and FY Activity fields, to review additional fiscal years.

#### Using Object 6 Account Codes as Temporary Housing

If you find that identifying part or all of your merge sequence becomes overwhelming, you can choose to create Object 6 account codes and merge activity into this "temporary housing." You can add the source account codes back into your software, and they will be "empty" and ready to receive activity from other account codes. See the "<u>Mass Adding Account Codes</u>," section (on page 13) for more details on re-adding account codes.

For Object Code schema, you can match the last three digits of the source account codes' Object Codes when creating the Object 6 accounts.

When you merge the activity from the Object 6 accounts, they will be deleted from the software; no additional steps are needed to remove them.

## **Adding and Merging Account Codes**

With a game plan in hand, you can now begin the process of integrating NCES Codes into your district's General Fund expense account codes.

The process may involve multiple cycles of adding account codes and merging account codes. As you merge account codes, the "old" source account codes cease to exist in your district's chart of accounts (there are a merge history logs for reference). You might need these account codes again because they include Object Codes with numerical equivalents to NCES Codes. In these cases, you'll need to add them again.

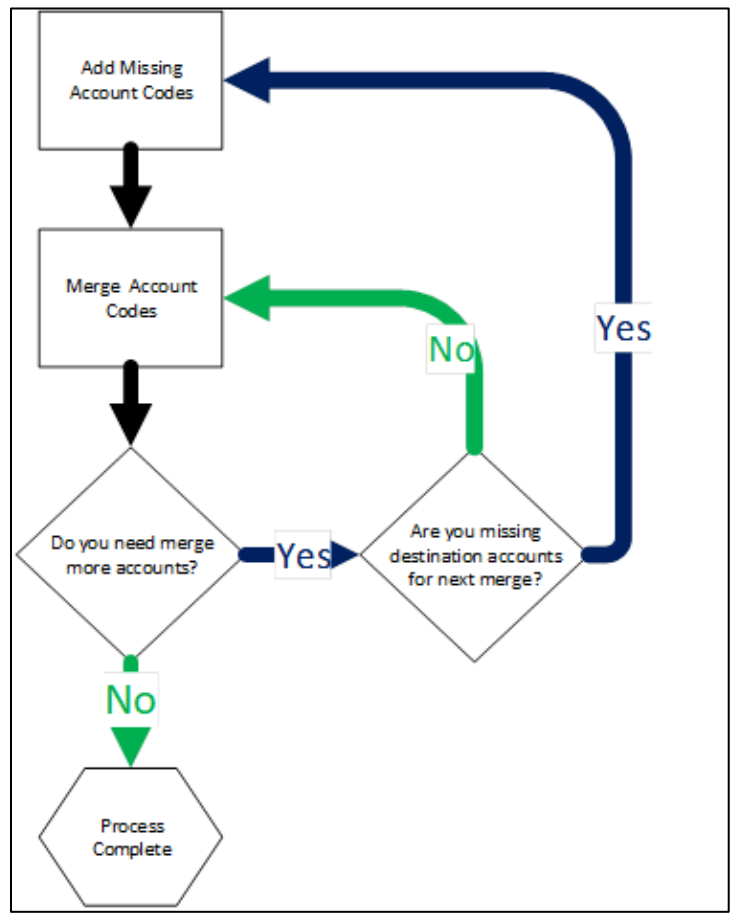

The following diagram depicts the cyclical process flow.

Figure 4 – Recommended approach to ensure your district accurately transitions activity between Account Code Records

The follow sections provide guidance on stepping through this approach.

#### Mass Adding Account Codes

Initially, add any missing NCES coded account codes to your chart of accounts so they are available for merging. You can use the following methods to efficiently add multiple accounts:

- Import Account Codes via Budget Entry option. See the WSIPC Guide to Financial Management Budgeting to learn more about this option.
- Mass Account Adds Utility. See the *WSIPC Guide to Managing Account Codes* to learn more about this utility.

The following section provides supplemental guidance on importing account codes related to integrating NCES Codes.

## Creating a File with a Complete List of NCES-related Account Codes

If your district chooses to add account codes via Budget Entry import, create a complete list of NCES coded account codes. You can include account codes that currently exist in your district's chart of accounts. The import process will validate the existence of account codes, and it will only create new account codes.

Retain and re-use this file. You can run the file through the import process multiple times to re-add account codes that merged into other account codes.

#### **Merging Accounts**

Once you have all the NCES-coded account codes available in your district's chart of accounts, you can begin merging account codes. Please refer to your game plan as recommended in the "<u>Planning Account Code Merges</u>" section on page10.

The WSIPC Guide to Managing Account Codes provides details on running the Account Merge Utility.

The following sections provide additional guidance for creating merging account code records related to the integration of NCES Codes.

#### Using the Mass Add Merge Transactions Option

To efficiently create Merge Transaction Records, use the Mass Add Merge Transactions option.

| Mass Add Merge Transactions                                                                                                    |                        |                                                                                                    |
|----------------------------------------------------------------------------------------------------|------------------------|----------------------------------------------------------------------------------------------------|
| Merge Transactions Type<br>Merge Activity for All Years  Merge Current Fisc<br>(This setting applies to all transactions created when the setting applies to all transactions created when the setting applies to all transacting applies to all transa | al Year O<br>the proce | nly 🔘 Merge Current/Future Years<br>ess is run).                                                                                                    |
| Mass Add Merge Transactions         Account Ranges for next record to be add         Account Types: Expense         O\S Low Range: 10       530 0000 00 0000 0         0000 0000 0         Accounts:       O\S High Range: 10       530 9999 99 9999 9                                                                                                    | ed.<br>00<br>99        | Dimension:       Expense Object/User 2        Add         Filter       * Old Value:       7351        Cleaning Services         * New Value:       7420        Cleaning Services         Asterisk (*) denotes a required field |
| Mass Add Merge Transactions                                                                                                    |                        |                                                                                                    |
| Description ▲<br>Dim: Expense Ob Old Value: 4402 New Value: 4222                                                                                                    | Active<br>yes          | Parameters<br>Account Types: Expense O\S Low Range: 10 530 0000 00 0000 000 0000 0000 0 O\S Hig                                                                                                    |

Figure 5 – With the Mass Add Merge Transaction option, you can define parameters, which create Merge Transactions

With this option, you can configure rules that align with your mapping: old Object Code to NCES Object Code. You can generate merge transactions for each cycle in your plan.

#### Adding and Validating Merge records Ahead of Time

To maximize your windows for running the Account Merge, you can add and validate a set of merge transactions prior to running it. The utility will retain these transaction records until you complete the merge process or purge the list.

#### **Including Account Level Descriptions**

As you start the merge process, you can elect to move the Account Level Descriptions and other characteristics from the source account codes to the destination account codes. Since the destination account codes represent the same classification as the source account codes, you should consider selecting these options.

## **Updating Benefit Codes**

You will also need to change the Object Debit values and Overlay Masks of your Benefit Code records (WH\EP\PS\CO\BE). These records play an essential role in determining Payroll runs' benefit expense account code records. The following figure shows a Benefit Code record with the applicable Object Debit value. The record's Overlay Mask is also configured to meet NCES code standards.

| Benefit Code Maintenance                                                         |
|----------------------------------------------------------------------------------|
| Benefit Code: 1FIC<br>* Check Stub Description: FICA<br>* Long Description: FICA |
| Attributes WARNING: Benefit Code has history. The disable                        |
| * Group: Tax 👻                                                                   |
| * Tax Type: F - FICA 👻                                                           |
| Pay Level: 1 - All Pay 🗸                                                         |
| W2 Information: FICA Withholding                                                 |
|                                                                                  |
| Account/Amount Information                                                       |
| Object Debit: 4220 Benefit Overlay Mask: ***1                                    |

Figure 6 – In this example, the Benefit Code Record for FICA is configured to include an Object Debit value and Benefit Overlay Mask that correspond to the appropriate NCES Code

# Understanding Account Creation during Payroll Calculate

Your district can continue using one Benefit Code record for certificated and classified employees because you can set the Overlay Mask to align with the NCES Code design of using the last digit. As such, the Overlay Mask, \*\*\*1, should be added to all active Benefit Code records that break out benefit expenses for certificated and classified employees.

| Note | WSIPC offers a service to aid in efficiently changing your Benefit        |
|------|---------------------------------------------------------------------------|
|      | Code records. To learn more about this service, see " <u>Appendix A –</u> |
|      | <u>Understanding WSIPC's Benefit Code Service</u> " on page 20, and       |
|      | contact your Service Center.                                              |

When timing the application of this service, districts need to consider the creation of Account Code records and Account Description records. The Payroll process will create benefit expenditure account codes if the account codes do not exist at the point of running the Calculate step (based on the Benefit Code records included in the Payroll run).

|   | Question                                                                                                    |
|---|----------------------------------------------------------------------------------------------------|
| ? | Accounts were added during Payroll processing. As a result,<br>Account Clearance and Sequence Records need to be built for 40<br>account(s).      |
|   | You can build these records now, or you can wait and run the<br>Payroll Acct Clearance/Seq Rebuild utility at a later time<br>(HR\PA\UT\PA\AU\AC) |
|   | Do you want to build these records now?                                                                                                    |
|   | Yes No                                                                                                    |

Figure 7 – During a Payroll run, this message appears when Benefit Account Code Records were added automatically by the Payroll process

District leadership should determine if they want the Payroll process to add the corresponding expenditure account codes, or if they want to add the account codes directly, prior to running the next Calculate. *If the latter approach is chosen, district leadership should add these account records prior to requesting this service.* 

TipIf the district decides to allow the Payroll process to add the<br/>expenditure codes consider requesting the "New Account Process<br/>Tracking Report" from you Payroll Team. This report is listed in the<br/>Post-Verify (HR\PA\CP\PE) step and can provide a list of newly added<br/>account codes.

| 3wa6amaud01.p           |                | Emerald School District                                   | 12-38 PM | 03/18/19 |
|-------------------------|----------------|-----------------------------------------------------------|----------|----------|
| 05 19 02 00 00-11 7-01  | 000            | New Account Process Tracking Deport                       | PAC      | R- 1     |
| 00110102100100 111.7 01 |                | New include fields filtering mepter                       |          |          |
| DATE CREATED TIME CREAT | TED CREATED BY | ACCOUNT SOURCE/ORIGIN                                     |          |          |
| 03/18/19 12             | 24 ADAM MINN   | 10 E 530 2100 27 4042 110 0000 0000 0 Calcs: Verify Accts |          |          |
| 03/18/19 12             | 24 ADAM MINN   | 10 E 530 0100 27 4042 210 0000 0000 0 Calcs: Verify Accts |          |          |
| 03/18/19 12             | 24 ADAM MINN   | 10 E 530 3167 27 4042 000 0000 0000 0 Calcs: Verify Accts |          |          |
| 03/18/19 12             | 24 ADAM MINN   | 10 E 530 0100 27 4042 220 0000 0000 0 Calcs: Verify Accts |          |          |
| 03/18/19 12             | 24 ADAM MINN   | 10 E 530 9700 13 4043 000 0000 0000 0 Calcs: Verify Accts |          |          |
| 03/18/19 12             | 24 ADAM MINN   | 10 E 530 5100 21 4042 000 0000 0000 0 Calcs: Verify Accts |          |          |
| 03/18/19 12             | 24 ADAM MINN   | 10 E 530 5300 21 4042 000 0000 0000 0 Calcs: Verify Accts |          |          |
| 03/18/19 12             | 24 ADAM MINN   | 10 E 530 5500 21 4042 000 0000 0000 0 Calcs: Verify Accts |          |          |
| 03/18/19 12             | 24 ADAM MINN   | 10 E 530 6500 21 4042 000 0000 0000 0 Calcs: Verify Accts |          |          |
| 03/18/19 12             | 24 ADAM MINN   | 10 E 530 9800 44 4043 000 0000 0000 0 Calcs: Verify Accts |          |          |
| 03/18/19 12             | 24 ADAM MINN   | 10 E 530 9700 14 4043 000 0000 0000 0 Calcs: Verify Accts |          |          |
| 03/18/19 12             | 24 ADAM MINN   | 10 E 530 0100 27 4043 410 0000 0000 0 Calcs: Verify Accts |          |          |
| 03/18/19 12             | 24 ADAM MINN   | 10 E 530 0100 26 4043 110 2000 0000 0 Calcs: Verify Accts |          |          |
| 03/18/19 12             | 24 ADAM MINN   | 10 E 530 0100 26 4043 220 2000 0000 0 Calcs: Verify Accts |          |          |
| 03/18/19 12             | 24 ADAM MINN   | 10 E 530 9900 52 4043 000 0000 0000 0 Calcs: Verify Accts |          |          |
| 03/18/19 12             | 24 ADAM MINN   | 10 E 530 0100 23 4042 210 0000 0000 0 Calcs: Verify Accts |          |          |
| 03/18/19 12             | 24 ADAM MINN   | 10 E 530 0100 23 4042 140 0000 0000 0 Calcs: Verify Accts |          |          |
| 03/18/19 12             | 24 ADAM MINN   | 10 E 530 0100 23 4042 420 0000 0000 0 Calcs: Verify Accts |          |          |
| 03/18/19 12             | 24 ADAM MINN   | 10 E 530 0100 23 4042 130 0000 0000 0 Calcs: Verify Accts |          |          |
| 03/18/19 12             | 24 ADAM MINN   | 10 E 530 2100 27 4043 140 0000 0000 0 Calcs: Verify Accts |          |          |
| 03/18/19 12             | 24 ADAM MINN   | 10 E 530 0100 23 4043 110 0000 0000 0 Calcs: Verify Accts |          |          |

Figure 8 – This report identifies Benefit Account Code Records that were added during the active Payroll run

A district must also add the Account Description records for the new 4000 Object Codes before running an F-series extract. A district should also add them before running expenditure reports that depend on the Object descriptions. *District leadership should consider adding the new Object Codes prior to requesting this service.* 

| Тір | As an option, WSIPC offers a data service to add the Account          |
|-----|-----------------------------------------------------------------------|
|     | Descriptions records that match the NCES Object codes. Please inquire |
|     | with your service center for more details.                            |

#### **Understanding the Impact on Payroll Adjustments**

There are two utilities commonly used to correct salary and benefit expenses:

- Payroll Account Adjustments for one source account (HR\PA\AA)
- Payroll Account Adjustments for multiple accounts (HR\PA\UT\PA\AA)

Be aware that both utilities use the existing Object Code on the Benefit Codes to make reversing adjustments, not the Object Debit that was used on prior payrolls.

If your district merges historical data, then adjustments will reflect accurately. However, if your district chooses to retain the original set of Benefit Expenditure Account Code records (for the original classification), then you might need to post Journal Entries to move expenditures after running these utilities.

#### **Updating Salary Negotiation Plans**

In addition to modifying the main set of Benefit Code records, your district will also need to modify the Benefit Code records related to Salary Negotiation Plans.

| <   | E 🕨        | Plan Ma     | inagem     | ent 😭           |                  |          |
|-----|------------|-------------|------------|-----------------|------------------|----------|
| Vie | ews: Ge    | eneral 🗸    | Filters: * | Skyward De      | fault 🗸          | ]        |
| Des | cription 4 |             |            | Plan Year       | Ded/Ben<br>Group | T<br>C D |
| -   | **SN Co    | mbined Bu   | udget Plan | 2019-2020       | BUD18            | Y 2      |
|     | Expand     | d All Colla | pse All Mo | odify Details ( | displaying       | 3 of 3)  |
|     |            | ny Nogotia  | tione Dlan | Dotaile         |                  |          |
|     | P Sala     | Ty Negotia  | uons Pian  | Details         |                  |          |
|     | ▼ Bene     | efits       |            |                 |                  |          |
|     |            | Code        | Check St   | ub Descriptio   | n Lon            | g Descr  |
|     | ▶ 1        | 1FIC        | FICA       |                 | FICA             |          |
|     | ▶          | 1MED        | Medicare   |                 | Medi             | care     |
|     | ▶ 1        | 1ReE0       | SERS Plan  | 0               | SER              | S Plan 0 |
|     | ▶ 1        | 1ReE2       | SERS Plan  | 2               | SER              | S Plan 2 |
|     | ▶ 1        | 1ReE3       | SERS Plan  | 3               | SER              | S Plan 3 |
|     | •          | 1ReP0       | PERS Plan  | 0               | PERS             | S Plan 0 |
|     | • •        | 1ReP1       | PERS Plan  | 1               | PERS             | S Plan 1 |
|     | • •        | 1ReP2       | PERS Plan  | 2               | PERS             | S Plan 2 |
|     | •          | 1ReP3       | PERS Plan  | 3               | PERS             | S Plan 3 |
|     | •          | 1ReT0       | TRS Plan 0 | )               | TRS              | Plan 0   |
|     | Nex        | t 10 Bene   | fits Page: | 1 of 4          |                  |          |

Figure 9 – Districts must also update Benefit Code Records that are attached to 2019-2020 SN Plans

These Plans' Benefit Code records can feed into the main set of Benefit Code records, affecting payroll runs. You'll need to update plans next fiscal year, starting with 2019-2020.

Note WSIPC's Benefit Code service also updates 2019-2020 SN Plans' Benefit Code records.

## Updating Third-Party Interfaces, Fee Management, and Food Service

In accordance with your plan, update your account codes in the applicable thirdparty systems, as well as the General Fund Expenditure Account Code records in Fee Management and Food Service.

## **Updating Account Description Records**

Next, your district needs to update its Account Description records (WF\AM\PS\CF\AS\AD), which provide title of classification to dimension. In this case, your district is changing the Expense Object/User 2 Codes for Fund 10.

| Account Dir                   | mension          | Setup                        |                               |
|-------------------------------|------------------|------------------------------|-------------------------------|
| Dimension: Exp                | pense Obje       | ct/User 🚽                    |                               |
| Views: Account                | t Dimensio       | n Setup 🚽 <u>Filters:</u> Ge | eneral Fund Objects 👻         |
| Expense<br>Object/User<br>2 ▲ | Account<br>Fund* | Short Description            | Long Description              |
| 4210                          | 10               | CT MEDICAL                   | CT MEDICAL                    |
| 4220                          | 10               | CT IND INS                   | CT IND INSURANCE              |
| 4222                          | 10               | Fed Man Ben                  | Federally Mandated Ins - Cert |
| 4230                          | 10               | CT UNEMPLOYMENT              | CT UNEMPLOYMENT               |
| 4240                          | 10               | CT SOC SEC                   | CT SOCIAL SECURITY            |
| 4250                          | 10               | CT RETIREMENT                | CT RETIREMENT                 |
| 4280                          | 10               | CT BENEFITS                  | CT BENEFITS                   |
| 4290                          | 10               | CT HCA                       | CT HCA                        |

Figure 10 – For reports and screens to display the correct descriptions, change the descriptions for Account Description Records related to the Dimension, Expense Object/User 2

You can manually edit these codes, or you can request that WSIPC load a predefined list of NCES Codes. To see the predefined list, go to "<u>Appendix B – Pre-defined</u> <u>Account Description List</u>" on page 25.

Note You should also add "parent" Object Codes to provide descriptions when grouping and subtotaling on reports. For example, if you wanted to summarize expenses at the first digit of the Object Code, you'll need Account Description records for Object Codes: 0000, 1000, 2000, 3000, 4000, 5000, 7000, 8000, and 9000.

When your district changes these codes, the classification title will apply to historical activity too. This design complements the perspective that historical activity should align with corresponding NCES Codes. Still, you should retain a list of your current Object Codes prior to transitioning them.

## Appendix A – Understanding WSIPC's Benefit Code Service

When WSIPC applies this data service to a database, the program reads the Object Debit mapping file, <u>Benefit Code Object Debit Mapping.csv</u>, which the district or Service Center saved to the district's Export directory prior to submitting the request to WSIPC.

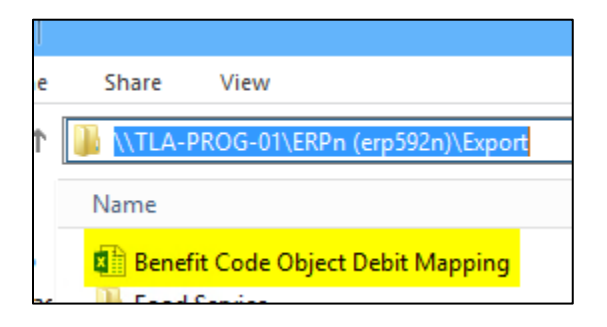

The program reviews each active Benefit Code record (Employee  $\rightarrow$  Setup  $\rightarrow$  Codes  $\rightarrow$  Benefit Codes).

| 🍯 Benefit | Codes - WH\EP\PS\CO\B        | E - 25 | 817 - 05.19.02  | 2.00.01-11.7 -  |
|-----------|------------------------------|--------|-----------------|-----------------|
| 1 🔒       | https://www2.tlaprevie       | ew.wa  | a-k12.net/so    | ripts/cgiip.e   |
| Benefi    | t Codes                      |        |                 |                 |
| Views:    | General 🚽 <u>Filters:</u> Of | oject  | Debit Vie       | W 👻             |
| Code 🔺    | Check Stub Description       | A      | Object<br>Debit | Overlay<br>Mask |
| 1FIC      | FICA                         | Y      | 4040            | *1**            |
| 1MED      | Medicare                     | Y      | 4040            | *1**            |
| 1Medx     | Medicare Adjust              | Y      | 4040            | *1**            |
| 1ReE0     | SERS Plan 0                  | Y      | 4050            | *1**            |
| 1ReE2     | SERS Plan 2                  | Y      | 4050            | *1**            |
| 1ReE3     | SERS Plan 3                  | Y      | 4050            | *1**            |
| 1ReP0     | PERS Plan 0                  | Y      | 4050            | *1**            |

If a Benefit Code Record's Object Debit value matches Column A, *Object Debit Value* – *OLD*, of the mapping file, the program replaces the value with the corresponding code in Column B, *Object Debit Value* – *NEW*, of the mapping file.

In this example, the district saves the following mapping file to its Export directory.

|   | Α                        | В                        |
|---|--------------------------|--------------------------|
| 1 | Object Debit Value - OLD | Object Debit Value - NEW |
| 2 | 4040                     | 4220                     |
| 3 | 4050                     | 4240                     |
| 4 | 4060                     | 4260                     |
| F |                          |                          |

The program evaluates the following Benefit Code record, and it finds the record's Object Debit value matches a value in Column A of the file.

| Benefit Code M                                  | aintenance                                |
|-------------------------------------------------|-------------------------------------------|
| Benefit<br>* Check Stub Descri<br>* Long Descri | Code: 1FIC<br>ption: FICA<br>ption: FICA  |
| Attributes WAR                                  | NING: Benefit Code has history. The disab |
| * Group:                                        | Tax 👻                                     |
| * Tax Type:                                     | F - FICA 👻                                |
| Pay Level:                                      | 1 - All Pay 🗸                             |
| W2 Information:                                 | FICA Withholding                          |
|                                                 |                                           |
| Account/Amount I                                | nformation                                |
| Object Debit: 404                               | 0 Benefit Overlay Mask: *1**              |

Since the program found a match, it replaces the Object Debit value with the paired value (Column B) in the file.

| Benefit Code M                              | laintenance                                |
|---------------------------------------------|--------------------------------------------|
| Benefit<br>* Check Stub Desc<br>* Long Desc | ription: FICA                              |
| Attributes WA                               | RNING: Benefit Code has history. The disab |
| * Group:                                    | Tax 👻                                      |
| * Tax Type:                                 | F - FICA 👻                                 |
| Pay Level:                                  | 1 - All Pay 🗸                              |
| W2 Information:                             | FICA Withholding                           |
|                                             |                                            |
| Account/Amount                              | Information                                |
| Object Debit: 42                            | 20 Benefit Overlay Mask: ***1              |

If other active Benefit Code records contain the same Object Debit value, the program will apply the same action to them.

| Benefi           | t Codes                                                                        |                     |                                             |                                 |
|------------------|--------------------------------------------------------------------------------|---------------------|---------------------------------------------|---------------------------------|
| Views:           | General 🚽 <u>Filters:</u> Ob                                                   | oject               | Debit V                                     | View 👻                          |
|                  |                                                                                |                     | Object                                      | Overlay                         |
|                  | Check Stub Description                                                         | A                   |                                             | Mask<br>*1**                    |
| 1MED             | Modicaro                                                                       | V                   | 4040                                        | *1**                            |
| 1Medv            | Medicare Adjust                                                                | V                   | 4040                                        | *1**                            |
| THEAY            | Predicare Adiusc                                                               |                     | 1010                                        |                                 |
| INCUX            | Medicare Adjusc                                                                |                     | 1010                                        | 1                               |
| Benefi           | t Codes                                                                        |                     | 1010                                        | 1                               |
| Benefi<br>Views: | t Codes                                                                        | ject                | Debit Vi                                    | Lew 🗸                           |
| Benefi<br>Views: | t Codes                                                                        | ject                | Debit Vi                                    | Lew V                           |
| Benefi<br>Views: | t Codes<br>General - Filters: Ob<br>Check Stub Description                     | ject<br>A           | Debit Vi<br>Object<br>Debit                 | Lew V<br>Overlay<br>Mask        |
| Benefi<br>Views: | t Codes<br>General → Filters: Ob<br>Check Stub Description<br>FICA             | ject<br>A<br>Y      | Debit Vi<br>Object<br>Debit<br>4220         | ew ▼<br>Overlay<br>Mask<br>***1 |
| Benefi<br>Views: | t Codes<br>General → Filters: Ob<br>Check Stub Description<br>FICA<br>Medicare | ject<br>A<br>Y<br>Y | Debit Vi<br>Object<br>Debit<br>4220<br>4220 | ew  Overlay Mask ***1 ***1      |

The program skips Benefits Codes that have Object Debit values that do not match a value in the Column A, *Object Debit Value – OLD*, of the mapping file.

The mapping file example does not include Object Debit value 4010. As a result, the program did not change any Benefit Code records with this Object Debit value.

| Benefit Codes                                 |                        |   |                 |                 |  |
|-----------------------------------------------|------------------------|---|-----------------|-----------------|--|
| Views: General 🗸 Filters: Object Debit View 🗸 |                        |   |                 |                 |  |
| Code 🔺                                        | Check Stub Description | A | Object<br>Debit | Overlay<br>Mask |  |
| A0C                                           | BLUE CROSS 2           | Y | 4010            | *1**            |  |
| A0CM                                          | A0C BC 2 Min           | Y | 4010            | *1**            |  |

| Benefit Codes                                 |                        |   |                 |                 |  |
|-----------------------------------------------|------------------------|---|-----------------|-----------------|--|
| Views: General 🗸 Filters: Object Debit View 🗸 |                        |   |                 |                 |  |
| Code 🔺                                        | Check Stub Description | A | Object<br>Debit | Overlay<br>Mask |  |
| A0293                                         | MEDICAL-MAIN'S         |   | 4010            | *1**            |  |
| A0C                                           | BLUE CROSS 2           | Y | 4010            | *1**            |  |

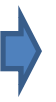

## **Changing Overlay Masks**

If the program replaces a Benefit Code's Object Debit value, it will also change the record's Overlay Mask to \*\*\*1. In the following example, the program changed the three Benefit Codes' Object Debits values. Accordingly, the program changed the Codes' Overlay Masks too.

| Benefit Codes                             |                                                           |                      |                                            |                                          |  |
|-------------------------------------------|-----------------------------------------------------------|----------------------|--------------------------------------------|------------------------------------------|--|
| Views:                                    | General 👻 Filters: Ok                                     | oject                | Debit V                                    | iew 👻                                    |  |
| Code 🔺                                    | Check Stub Description                                    | A                    | Object<br>Debit                            | Overlay<br>Mask                          |  |
| 1FIC                                      | FICA                                                      | Y                    | 4040                                       | *1**                                     |  |
| 1MED                                      | Medicare                                                  | Y                    | 4040                                       | *1**                                     |  |
| 1 Mody                                    | Modicaro Adjust                                           | V                    | 4040                                       | *1**                                     |  |
| TMEOX                                     | Medicale Adjusc                                           |                      | 1010                                       | 1                                        |  |
| Benef                                     | it Codes                                                  |                      | 1010                                       | Ţ                                        |  |
| Benef<br>Views:                           | it Codes                                                  | oject                | Debit V                                    | iew 🗸                                    |  |
| Benef<br>Views:                           | General  Filters: 01 Check Stub Description               | oject                | Debit V                                    | iew 🚽                                    |  |
| Benef<br>Views:                           | General  Filters: 01 Check Stub Description FICA          | oject<br>A<br>Y      | Debit V<br>Object<br>Debit<br>4220         | iew -<br>Overlay<br>Mask<br>***1         |  |
| Benef<br>Views:<br>Code ▲<br>1FIC<br>1MED | General  Filters: 01 Check Stub Description FICA Medicare | oject<br>A<br>Y<br>Y | Debit V<br>Object<br>Debit<br>4220<br>4220 | iew ↓<br>Overlay<br>Mask<br>***1<br>***1 |  |

The program applies this fixed Overlay Mask because the NCES Code design permits for capturing the salary Object in the fourth position only. As a result, WISPC can predict this configuration change; districts do not specify this aspect of the data service.

## Changing SN Plans' Benefit Code Records

In addition, the data service changes the Object Debit values and Overlay Masks on Benefit Code records related to Salary Negotiation Plans.

The service applies to Salary Negotiation Plans designated to Plan Year "2019-2020."

| < 🖬 🕨 Plan Management 😭                      |  |  |           |       |
|----------------------------------------------|--|--|-----------|-------|
| Views: General 🗸 Filters: *Skyward Default 🗸 |  |  |           |       |
| Description A Ded/Ben Group                  |  |  |           |       |
| **SN Combined Budget Plan                    |  |  | 2019-2020 | BUD18 |

If a Plan is designated to another Plan Year, the program disregards it. Likewise, the program does not change Employee Management Plans, regardless of Plan Year.

For each 2019-2020 SN Plan, the program evaluates the related Benefit Codes, via the Benefit Groups.

| Des | cription 4                                         | ombined Bu | ıdget Plan | Plan Year<br>2019-2020 | Ded/Ben<br>Group<br>BUD18 |
|-----|----------------------------------------------------|------------|------------|------------------------|---------------------------|
|     | Expand All Collapse All Modify Details (displaying |            |            |                        |                           |
|     | 🕨 Sala                                             | ry Negotia | tions Plan | Details                |                           |
|     | 🔻 Ben                                              | efits      |            |                        |                           |
|     |                                                    | Code       | Check Stu  | ub Descriptio          | n Long                    |
|     | •                                                  | 1FIC       | FICA       |                        | FICA                      |
|     | •                                                  | 1MED       | Medicare   |                        | Media                     |
|     | •                                                  | 1ReE0      | SERS Plan  | 0                      | SERS                      |
|     |                                                    | 1ReE2      | SERS Plan  | 2                      | SERS                      |

As with the main Benefit Codes (WH\EP\PS\CO\BE), the program reviews each Benefit Code record, comparing it to the mapping file that the district saved in its Export directory. If a Benefit Code contains an Object Debit value in Column A, *Debit Value – OLD*, of the mapping file, the program replaces the value with the corresponding code in Column B, *Debit Value – New*, of the mapping file.

## Appendix B – Pre-defined Account Description List

WSIPC's optional service adds and overwrites Object dimension records based on the following list.

| <b>Dimension Code</b> | Short Description | Long Description               |
|-----------------------|-------------------|--------------------------------|
| 0000                  | Dr Transfers      | Debit Transfers                |
| 1000                  | Cr Transfers      | Credit Transfers               |
| 2000                  | Salaries - Cert   | Certificated Salaries          |
| 2110                  | Salaries - Cert   | Salaries - Certificated        |
| 2120                  | Temp/Sub Sal      | Salaries - Cert Temps & Subs   |
| 2130                  | Sal - Non-Cont.   | Salaries - Cert Non-Contracted |
| 2140                  | Sabbatical Lv     | Sabbatical Leave - Cert        |
| 2150                  | Supplemental      | Supplemental Contracts - Cert  |
| 2160                  | Salaries Other    | Salaries - Cert Other          |
| 2170                  | Salaries - NBCT   | Salaries - Other Cert NBCT     |
| 3000                  | Salaries - CL     | Classified Salaries            |
| 3110                  | Salaries - CL     | Salaries - Classified          |
| 3120                  | Temp/Sub Sal      | Salaries - Clsfd Temps & Subs  |
| 3130                  | Extra Time        | Extra Time - Classified        |
| 3140                  | Sabbatical Lv     | Sabbatical Leave - Classified  |
| 3150                  | Supplemental      | Supplemental Contracts - Clsfd |
| 3160                  | Salaries Other    | Salaries - Classified Other    |
| 4000                  | Benefits/Taxes    | Emp Benefits & Payroll Taxes   |
| 4210                  | Group Ins         | Group Insurance (Life, Etc)    |
| 4212                  | Grp Ins - Cert    | Group Insurance - Certificated |
| 4213                  | Grp Ins - Class   | Group Insurance - Classified   |
| 4220                  | Federal Ins       | Federally Mandated Insurance   |
| 4222                  | Fed Ins - Cert    | Federally Mandated Ins - Cert  |
| 4223                  | Fed Ins - Class   | Federally Mandated Ins - Class |
| 4230                  | Retirement        | Retirement Contributions       |
| 4232                  | Retire - Cert     | Retire Contributions - Cert    |
| 4233                  | Retire - Class    | Retire Contributions - Class   |
| 4240                  | On-Behalf Pay     | On-Behalf Payments             |
| 4242                  | On-Behalf - CRT   | On-Behalf Payments - Cert      |
| 4243                  | On-Behalf - CL    | On-Behalf Payments - Class     |
| 4250                  | Tuition Reimb     | Tuition Reimbursements         |

| <b>Dimension Code</b> | Short Description | Long Description               |
|-----------------------|-------------------|--------------------------------|
| 4252                  | Tuit Reimb CRT    | Tuition Reimbursements - Cert  |
| 4253                  | Tuit Reimb CL     | Tuition Reimbursements - Class |
| 4262                  | UC - Cert         | Unemployment Comp - Cert       |
| 4263                  | UC - Class        | Unemployment Comp - Class      |
| 4272                  | WC - Cert         | Worker's Comp - Certificated   |
| 4273                  | WC - Class        | Worker's Comp - Classified     |
| 4282                  | Hlth Ben - CRT    | Health Benefits - Certificated |
| 4283                  | Hlth Ben - CL     | Health Benefits - Classified   |
| 4292                  | Oth Ben - Cert    | Other Benefits - Certificated  |
| 4293                  | Oth Ben - Class   | Other Benefits - Classified    |
| 5000                  | Supplies          | Supplies, Ins Rrscs, Non-Cap   |
| 5610                  | Gen Supplies      | General Supplies               |
| 5626                  | Vehicle Fuel      | Motor Vehicle Fuel             |
| 5630                  | Food              | Food                           |
| 5640                  | Books/Ref. Mat.   | Books and Periodicals          |
| 5650                  | Tech Supplies     | Technology Related Supplies    |
| 7000                  | Purchased Srvcs   | Purchased Services             |
| 7300                  | PS - Prof/Tech    | Professional and Technical     |
| 7310                  | Office/Admin      | Office and Admin Services      |
| 7311                  | Election Fees     | Election Fees                  |
| 7320                  | Pro Ed Srvcs      | Professional Ed Services       |
| 7321                  | Cont. Teachers    | Contracted Teachers            |
| 7322                  | Ed Staff Assoc.   | Educational Staff Associates   |
| 7330                  | Training/Dev      | Training and Development       |
| 7340                  | Other Pro Srvcs   | Other Professional Services    |
| 7341                  | Lgl Srvc - Dist   | Legal Services for District    |
| 7342                  | Audit Services    | Audit Services                 |
| 7343                  | Other Lgl Srvc    | Other Legal Services           |
| 7350                  | Tech Services     | Technology Services            |
| 7351                  | Data Processing   | Data Processing and Coding     |
| 7352                  | Other Tech Srvc   | Other Technology Services      |
| 7400                  | PS - Property     | Purchased Services - Property  |
| 7410                  | Utility Srvcs     | Utility Services               |
| 7420                  | Cleaning Srvcs    | Cleaning Services              |
| 7430                  | Repair & Maint    | Repair & Maintenance           |
| 7431                  | Non-Tech R&M      | Non-Tech Repair & Maintenance  |
| 7432                  | Tech R&M          | Tech Repair & Maintenance      |
| 7440                  | Rentals           | Rentals                        |
| 7441                  | Rentals - L & B   | Rentals - Land & Buildings     |
| 7442                  | Rentals - E & V   | Rentals - Equipment & Vehicles |

| <b>Dimension Code</b> | Short Description | Long Description               |
|-----------------------|-------------------|--------------------------------|
| 7443                  | Rentals - C & E   | Rentals - Computers & Equip.   |
| 7450                  | Contractor Srvc   | Contractor Services            |
| 7490                  | Other Prop Srv    | Other Purch Property Services  |
| 7500                  | Other Purch Srv   | Other Purchased Services       |
| 7510                  | PS - Stu Tran     | Student Transportation Srvcs   |
| 7511                  | Stu Tran - WA     | Stu Trans Srvcs - WA LEA/ESD   |
| 7512                  | Stu Tran - OoS    | Stu Trans Srvcs - Out-of-State |
| 7519                  | Stu Tran - OthS   | Stu Trans Srvcs - Other Source |
| 7520                  | Ins-Non Emp Ben   | Insurance - Non-Employee Ben   |
| 7530                  | Communications    | Communications                 |
| 7540                  | Advertising       | Advertising                    |
| 7550                  | Printing          | Printing and Binding           |
| 7560                  | Tuition Srvcs     | Tuition Services               |
| 7565                  | Tuition - PS      | Tuition - Postsecondary School |
| 7569                  | Tuition - Other   | Tuition - Other                |
| 7570                  | Food Svs Mngmt    | Food Service Management        |
| 7580                  | Registration      | Registration/Entrance Fee      |
| 7590                  | Interagency Srv   | Interagency Services           |
| 7591                  | Interagency WA    | Interagency Services - WA      |
| 7592                  | Interagency OoS   | Interagency Srv - Out-of-State |
| 7620                  | Energy            | Energy                         |
| 7621                  | Natural Gas       | Natural Gas                    |
| 7622                  | Electricity       | Electricity                    |
| 7623                  | Bottled Gas       | Bottled Gas                    |
| 7624                  | Oil               | Oil                            |
| 7625                  | Coal              | Coal                           |
| 7629                  | Other Energy      | Other Energy                   |
| 7800                  | Debt Srv/Fees     | Debt Service and Fees          |
| 7810                  | Dues and Fees     | Dues and Fees                  |
| 7820                  | Settlements       | Settlements and Judgements     |
| 7830                  | Debt Exp          | Debt-Related Expenditures      |
| 7831                  | Prncpl Redemp     | Redemption of Principal        |
| 7832                  | LT Debt Int       | Interest on Long-Term Debt     |
| 7833                  | Bond/Other        | Bonds & Debt-Related Costs     |
| 7835                  | ST Debt Int       | Interest on Short-Term Debt    |
| 7900                  | PS - Other Itms   | Purch Srvcs - Other Items      |
| 7950                  | Special Items     | Special Items                  |
| 7960                  | Unusual Items     | Extraordinary Items            |
| 8000                  | Travel            | Travel                         |
| 8580                  | Travel, M & L     | Travel, Meals, Lodging         |

#### Appendix B – Pre-defined Account Description List

| <b>Dimension Code</b> | Short Description | Long Description             |
|-----------------------|-------------------|------------------------------|
| 9000                  | Capital Outlay    | Capital Outlay               |
| 9700                  | Property          | Property                     |
| 9710                  | Land & Imp.       | Land and Improvements        |
| 9720                  | Buildings         | Buildings                    |
| 9730                  | Equipment         | Equipment                    |
| 9731                  | Machinery         | Machinery                    |
| 9732                  | Vehicles          | Vehicles                     |
| 9733                  | Furniture         | Furniture and Fixtures       |
| 9734                  | Tech Hardware     | Technology-Related Hardware  |
| 9735                  | Tech Software     | Technology-Related Software  |
| 9739                  | Other Equipment   | Other Equipment              |
| 9900                  | CO - Other Itms   | Capital Outlay - Other Items |
| 9950                  | Special Items     | Special Items                |
| 9960                  | Unusual Items     | Extraordinary Items          |

#### TERMS OF USE

The information contained herein is licensed, trade-secret and proprietary and may not be used, disclosed or reproduced without permission of the licensing authorities, WSIPC and/or Skyward, Inc. As a condition of use, the User agrees to protect and keep the information from disclosure or falling into the public domain. The failure to comply with this agreement may result in the immediate termination of the User's right to access the information.

#### COPYRIGHT

© Copyright 2019 WSIPC. All rights reserved.

Reproduction of any part of this manual in any medium without the express and written permission of WSIPC is prohibited by law.

This edition is printed in the United States of America. The contents may be corrected or modified by revisions without prior notice. Pages may be added, deleted, or changed as required.

The WSIPC logo is a registered trademark of WSIPC.

Skyward® is the registered trademark for Skyward, Inc. located in Stevens Point, Wisconsin.

WSIPC 2121 West Casino Road Everett, WA 98204 425.349.6600 www.wsipc.org